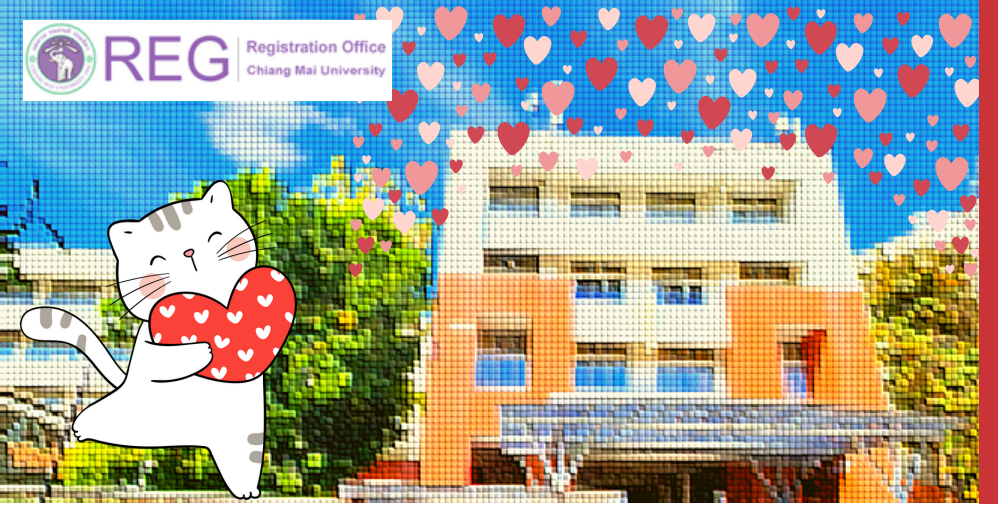

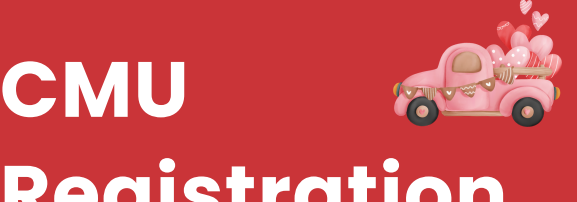

# Registration Office

**BIWEEKLY NEWSLETTER** ปีที่ 2 ฉบับที่ 3 (6–19 ก.พ. 66)

## สำนักทะเบียนฯ พบปะคณะและวิทยาลัย เดือนกุมภาพันธ์ 2566

 $\times \heartsuit \times \heartsuit \times \heartsuit \times \heartsuit \times \heartsuit \times \heartsuit \times \heartsuit$ 

้สำนักทะเบียนฯ ขอหารือและรับฟังข้อเสนอแนะเกี่ยวกับ ้งานทะเบียบฯ จากคณะและวิทยาลัย ใน มช.

1 กุมภาพันธ์ 66 คณะเศรษฐศาสตร์ คณะสังคมศาสตร์

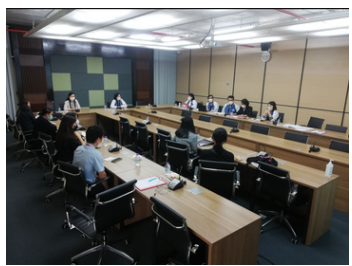

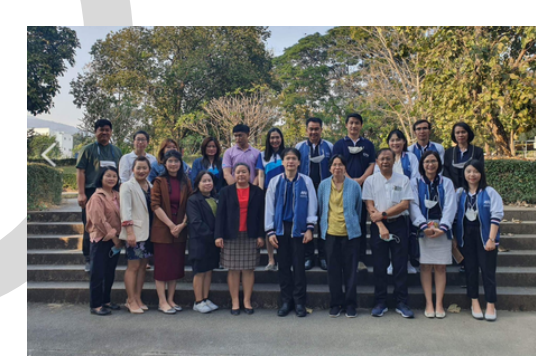

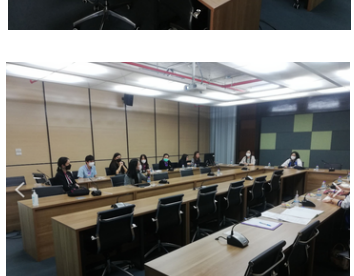

คณะวิทยาศาสตร์

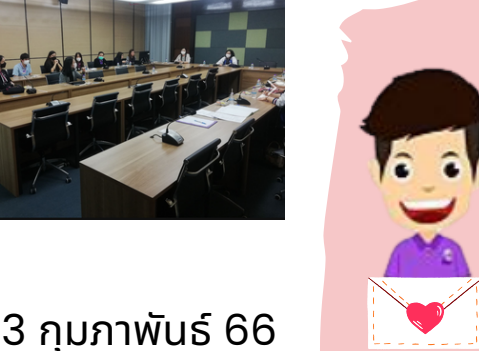

เดือนนี้ น้องๆ เตรียม พบกับการตอบคำถาม ใน FB เพื่อชิงรางวัล จากสำนักทะเบียบฯ ติดตามได้ทาง FB สำนักทะเบียบบะครับ

2 กุมภาพันธ์ 66 คณะวิศวกรรมศาสตร์

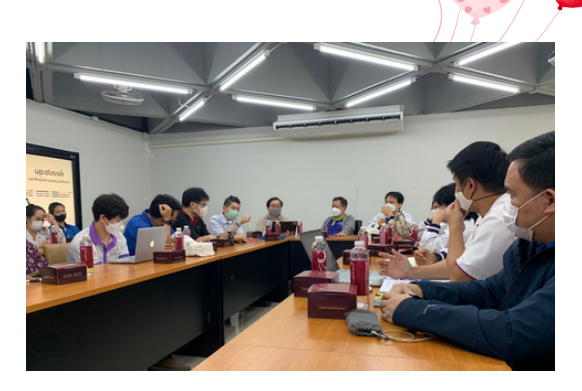

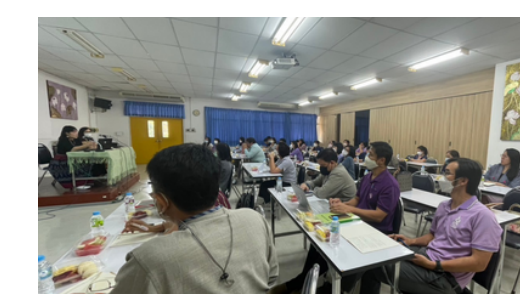

f

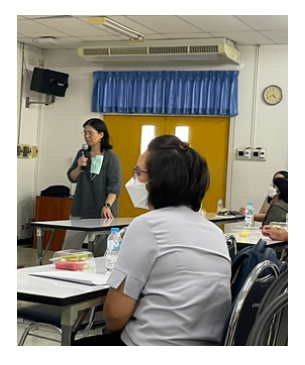

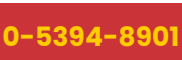

0-5394-8948

 $\sim$ 

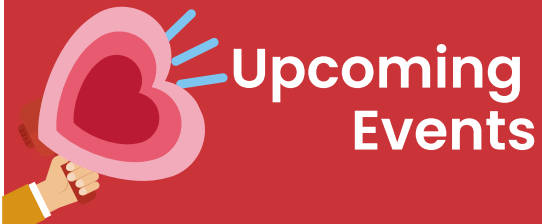

#### 7-8 ก.พ. 66

- การยืนยันสิทธิ์เข้าศึกษาระบบ TCAS ของ ทปอ. รอบที่ 1
- 24 ก.พ. 66
  - วันสุดท้ายในการถอนกระบวน ้วิชาโดยได้รับอักษร W ภาค 2/65

## ้การยืนยันสิทธิ์ TCAS รอบที่ 1 แฟ้มสะสมผลงาน Portfolio ปีการศึกษา 2566

ผู้ที่ผ่านการคัดเลือกใน TCAS รอบที่ 1 (แบบ 1.1 ครั้งที่ 1 และ แบบ 1.2 ครั้งที่ 2−3) อย่าลืมยืนยันสิทธิ์ เข้าศึกษาในระบบ TCAS ของ ทปอ. ในวันที่ 7−8 กุมภาพันธ์ 2566 กันนะครับ โดยยืนยันสิทธิ์ได้ทาง เว็บไซต์ https://student.mytcas.com/ หากไม่ดำเนินการใดๆ จะถือว่าผู้นั้นไม่ยืนยันการเข้า ศึกษาจากการคัดเลือก TCAS รอบที่ 1 (แฟ้มสะสมผลงาน Portfolio ระดับปริญญาตรี ปีการศึกษา 2566 มหาวิทยาลัยเชียงใหม่) ศึกษารายละเอียดเกี่ยวกับการยืนยันสิทธิ์โดยละเอียดบนเว็บไซต์ https://www.mytcas.com ของ ทปอ. ก่อนนะครับ

## พี่ REG แนะนำขั้นตอนการถอน กระบวนวิชาโดยได้รับอักษร W

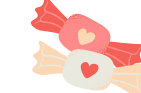

สำหรับน้องที่ต้องการถอนกระบวนวิชาในเทอม 2/2565 สามารถขอถอนผ่านระบบงานทะเบียน ออนไลน์ได้ถึงวันที่ 24 กุมภาพันธ์ 2566 นี้เท่านั้น!

โดยน้อง Log in ด้วย CMU Account หน้าเว็บไซต์ สำนักทะเบียนฯ เพื่อเข้าสู่ระบบงานทะเบียนและเลือก เมนู "ถอนกระบวนวิชา (Drop W)" เมื่อน้องเลือก กระบวนวิชาที่ต้องการถอน และระบุเหตุผลที่ต้องการ ถอน อย่าลืม! ตรวจสอบ

ความถูกต้องและยืนยันการถอนกระบวนวิชา จากนั้น จะปรากฏตารางสรุปผลกระบวนวิชาที่ต้องการถอน น้องต้องกดยืนยันการถอนกระบวนวิชา <u>"Click to</u> <u>confirm your request"</u> ในขั้นตอนสุดท้าย อีกครั้งหนึ่งด้วยนะครับ ขั้นตอนการขอถอนจึงจะ สำเร็จ

#### รู้ได้อย่างไรว่าทำการขอถอนครบทุกขั้นตอน Cาทำรายการขอถอนสำเร็จ?

น้องจะได้รับอีเมลแจ้งยืนยันที่ CMU Mail

### 🕑นานไหม ต้องผ่านใครบ้าง?

ข้อมูลกระบวนวิชาที่น้องขอถอนจะถูกส่งไปยัง อาจารย์ที่ปรึกษาเพื่อให้ความเห็นชอบ หรือได้รับความ เห็นชอบอัตโนมัติเมื่อผ่านไป 5 วันทำการ

#### 🕗ตามผลการพิจารณาขอถอนได้ที่ไหน?

Log in ด้วย Account หน้าเว็บไซต์สำนักทะ เบียนฯ เพื่อเข้าสู่ระบบงานทะเบียน สถานะการพิจารณา มี 3 สถานะ ดังนี้

สีเขียว "approval" (ได้รับอนุมัติ)
สีแดง "disapproved" (ไม่ได้รับอนุมัติ)
สีเหลือง "See your adviser"
(ให้เข้าพบอาจารย์ที่ปรึกษา)

0-5394-8948

## นักศึกษาระดับบัณฑิตศึกษาขออักษร ลำดับขั้น V ไปแล้ว หากเปลี่ยนใจจะรับ การวัดและประเมินผลยังดำเนินการได้ อยู่หรือไม่?

นักศึกษาระดับบัณฑิตศึกษาที่ลงทะเบียนกระบวนวิชา ระดับบัณฑิตศึกษาและขออักษรลำดับขั้น V ใน กระบวนวิชาที่ได้ลงทะเบียนในภาคการศึกษาที่ 2/2565 ไปแล้ว หากประสงค์จะขอเปลี่ยนแปลง อักษร V เป็นการวัดและประเมินผล สามารถทำได้ โดยการเขียนคำขอทั่วไปผ่านคณะต้นสังกัด และได้รับ ความเห็นชอบจาก <u>อ.ผู้สอนกระบวนวิชา/อ.ที่ปรึกษา/</u> หัวหน้าภาควิชา แล้วนำคำร้องแนบสำเนาหลักฐานการ ขออักษร V (มชท .46) มายื่นที่เคาน์เตอร์บริการ ทะเบียนนักศึกษา สำนักทะเบียนฯ หรือยื่นผ่านคณะให้ ส่งมาตามระบบสารบรรณ ได้ตั้งแต่วันที่ 27 กุมภาพันธ์ – 3 มีนาคม 2566

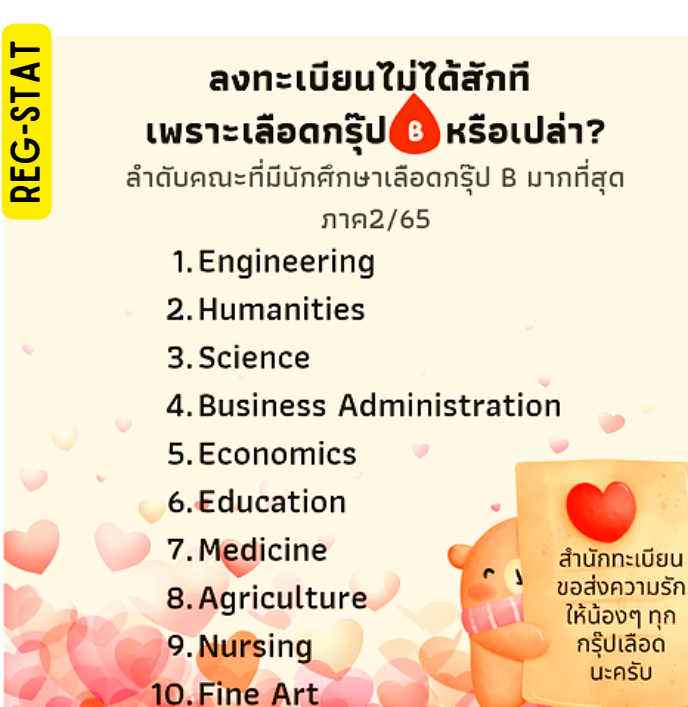

(f